# Storno příjmu

Uživatel si vybere ze dvou možností storna dokladu příjemky:

- 1. Storno celého dokladu příjemky
- 2. Storno položky příjemky

## Storno dokladu příjemky

Pokud vznikne potřeba celý vystavený a zaskladněný doklad stornovat, provádí se tato operace obecně přímo z formuláře hlavičky dokladu. K formuláři stornovaného dokladu je možné dostat se více způsoby. Doporučujeme pro nalezení dokladu použít stejný postup jako při zakládání dokladu, tedy funkci "Řízení skladů" (další možnost je z položky formuláře "Číselník zboží" totožné s některou položkou stornovaného dokladu. Odtud tlačítkem "Stav zásob a rezervací" na skladovou kartu a přechod do detailního zobrazení dokladu).

Storno celého skladového dokladu je inverzní doklad k stornovanému dokladu. Množství a celkové ceny v položkách storno dokladu se rovnají množstvím a cenám v odpovídajícím stornovaném dokladu s tím, že maií opačné znaménko:

- 1. Uživatel vyvolá funkci "Řízení skladů" z menu "Sklady"
- 2. Přepne se na záložku "Příjem"
- Vybere požadovaný sklad 3.
- Tlačítkem "Skladové příjemky" vstoupí do formuláře "Seznam 4. skladových příjemek" a vyhledá doklad Tlačítkem "Zobrazení dokladu" vstoupí na příjemku
- 5.
- Příjemku stornuje tlačítkem "Stornovat doklad", potvrdí kontrolní б. dotaz a provede Storno zaskladněných položek na skladu
- 7. Uzavře všechny formuláře

Provede se storno celého dokladu, je vytvořen doklad se zápornými hodnotami. Identifikátor storno dokladu se automaticky vloží do poznámky stornovaného dokladu.

#### Storno dokladu výdejky

Postup je obdobný jako u storna dokladu příjemky. Pro typ výdeje "Výdej z IOP" není ale možné provést storno celého dokladu bez odpojení výdejky od interního dodacího listu přijatého a je nutno postupovat následujícím způsobem:

Výchozí pro storno výdejky z nadřízeného dokladu interní objednávky přijaté je nalezení dokladu IOP a to z formuláře "Položky interních objednávek přijatých" nebo "Seznam interních objednávek přijatých", zde zobrazit hlavičku dokladu IOP přes tlačítko "Skladové výdejky" nalézt a zobrazit příslušnou výdejku:

| Evidenční číslo objednávky<br>IOZM-2010-000530<br>Jatum zaevidování<br>Jaevidoval<br>Jatum dodání<br>dentlítikace organizační jednotky . | NASZM - zdra 2.2.2010 Aujeská Ivana 4.2.2010 4.2.2010 ky NASZM ZM - Obslužná | votnický mate  | Odběra<br>iál … Identil<br>T Odběr              | atel  <br>fikace odběratele<br>ratel | 00.04.12           |
|----------------------------------------------------------------------------------------------------|------------------------------------------------------------------------------|----------------|-------------------------------------------------|--------------------------------------|--------------------|
| IOZM-2010-000530<br>Žada, podtyp<br>Jatum zaevidování                                                                                    | NASZM - zdra 2.2.2010 Aujeská Ivana 4.2.2010 4.2.2010 ky NASZM ZM - Obslužná | votnický mate  | Odběra<br>ilál … Identi<br>Identi<br>Odběr<br>… | atel  <br>fikace odběratele<br>ratel | 00.04.12           |
| Žada, podtyp       Jatum zaevidování       Zaevidoval       Jatum dodání       Jatum dodání       Jatum dodání       Jatum dodání        | NA5ZM - zdra Z.2.2010 Aujeská Ivana 4.2.2010 NA5ZM NA5ZM ZM - Obslužná       | votnický mate  | iál … Identii                                   | fikace odběratele<br>ratel           | 00.04.12           |
| Datum zaevidování                                                                                                    | 2.2.2010<br>Aujeská Ivana<br>4.2.2010<br>ky NASZM<br>ZM - Obslužná           | 3              | Odběr                                           | atel                                 | lůžkové oddělení 9 |
| Zaevidoval                                                                                                    | Aujeská Ivana<br>4.2.2010<br>ky NASZM<br>ZM - Obslužná                       | 3              | ···<br>•                                        |                                      |                    |
| Datum dodání<br>dentifikace organizační jednot<br>Jázev organizační jednotky .                                                           | 4.2.2010<br>ky NASZM<br>ZM - Obslužná                                        |                | <u> </u>                                        |                                      |                    |
| dentifikace organizační jednot<br>Jázev organizační jednotky .                                                                           | ky NASZM                                                                     |                |                                                 |                                      |                    |
| Jázev organizační jednotky .                                                                                                    | ZM - Obslužná                                                                |                |                                                 |                                      |                    |
|                                                                                                    |                                                                              | á jednotka zdr | avotnický                                       |                                      |                    |
| losp. středisko                                                                                                    |                                                                              |                |                                                 |                                      |                    |
|                                                                                                    |                                                                              |                |                                                 |                                      | 1                  |
| yskladneno skladovymi v                                                                                                    | ydejkami                                                                     |                |                                                 | 4 <u> </u>                           | . —                |
| o skladové výdejky 🛛 🛛 Da                                                                                                    | atum vytvoření                                                               | Číslo skladu   | Název skladu                                    | Stav sklad 🔺                         | le I               |
| OP-2010-SZM1-000634 2.3                                                                                                    | 2.2010 7:57:11                                                               | SZM1           | Sklad ZM zásoby                                 | Promîtnut                            | vky Cast           |
| OP-2010-SZM2-000867 29                                                                                                    | 0.1.2010                                                                     | SZM2           | Sklad ZM průběžky                               | Promitnut                            | Potvi              |
| OP-2010-SZM1-000749 4.:                                                                                                    | 2.2010 10:20:18                                                              | SZM1           | Sklad ZM zásoby                                 | Promítnut i                          |                    |
| OP-2010-SZM2-001025 5.                                                                                                    | 2,2010 10:49:25                                                              | SZM2           | Sklad ZM průběžky                               | Promitnut                            |                    |

Číslo výdejky uložit do paměti a provést uvolnění

tohoto dokladu ze souvisejícího interního dodacího listu. Volba Prodej a nákup - Nákup - Interní dodací listy přijaté – Seznam interních dodacích listů přijatých. Na formuláři ve sloupci "Číslo skladové výdejky" vyhledat doklad IDLP, který má vazbu na stornovanou skladovou výdejku, pomocí tlačítka "Zobrazení dokladu" vyvolat hlavičku IDLP, ten přepnout do stavu "Rozpracován" a uložit:

| Postup storna skladových vydeju |
|---------------------------------|
|---------------------------------|

| Seznam interních dodacích listů přijatých                                                                                                    | 1440 <b>_ 🗆 ×</b>                                                                                                    |
|----------------------------------------------------------------------------------------------------|----------------------------------------------------------------------------------------------------|
| Scznam incernich doudacien iste prijacych  Číslo składové výdejky A Evidenční číslo do Datum  SVIOP-2010-52M2-001025 IDLZM-2010-001381 S.2.2010  SVIOP-2010-57M2-001026 Interní dodací list přijatý  Evidenční číslo dodacího listu | Zaevidoval Identifik Dodavatel Zobrazení dokladu<br>Barochová Regina NASZM ZM - Obslužná jed<br>Barochová Renina NASZM ZM - Obslužná jed<br>Dodavatel                                              |
| IDLZM-2010-001381     Řada, podtyp   Interní DL SZM     Datum zaevidování   5.2.2010     Zaevidoval   Barochová Regina     Hosp. středisko   0412     Kód akce      Kalkulační jednice      Bez daně   Bez daně                     | Identifikace dodavatele   NASZM     Dodavatel   ZM - Obsłužná jednotka zdravotnický materiál     Ulice dodavatele   ZM     Sídlo dodavatele   PSČ dodavatele     Stát dodavatele   Stát dodavatele |
| Poznámka                                                                                                    | Číslo skladové výdejky SVIOP-2010-SZM2-001025                                                                                                    |

Pole "Číslo skladové výdejky" vymazat, doklad uložit a přepnout do stavu "Dokončen". Touto operací se na žádance, která byla zpracována do interní objednávky přijaté provede vynulování pole "Dodáno (skl. j.)". u položek, které byly umístěny na stornované výdejce. Samotné storno provedeme standardně tlačítkem "Stornovat doklad", zobrazí se dialogové okno s možností editace datumu na vytvářeném storno dokladu:

| ≽ Spuštění storna skladového       | adu  | 1 <u>- D ×</u> |              |
|------------------------------------|------|----------------|--------------|
| Storno skladového dokladu tvořit k | datu | 5,2.2010       | 0 13:12:29 💌 |
|                                    |      | ОК             | Storno       |

Pokud to systém dovolí, směřovat datum za stornovaný doklad (orientace na skladové kartě některé z položek). Doklad není možné směřovat před existující skladovou uzávěrku ani před poslední pohyb některé z položek dokladu. V tom případě se objeví hlášení:

| ⊳ Up | ozornění                                                                                                    | х |  |  |  |  |  |  |
|------|----------------------------------------------------------------------------------------------------|---|--|--|--|--|--|--|
|      | Doklad nemůže být stornován, protože by došlo k narušení skladové karty, z důvodu chybného data na skladovém dokla tohoto zboží: ZA418;ZA643 (5.2.2010 13:45:18). |   |  |  |  |  |  |  |
|      | <u> </u>                                                                                                    |   |  |  |  |  |  |  |

Uživatel musí upravit datum vytvoření storno dokladu.

Po provedení storna celé výdejky dojde k ponížení pole "Dodáno (skl.j)" v nadřízené interní objednávce přijaté u všech položek stornovaného dokladu.

## Storno položky příjemky (částečné storno)

Obecně obsahuje doklad více položek. Pokud je potřeba stornovat jednotlivé položky, provede uživatel zde popsanou variantu stornování skladového pohybu. Za částečné storno považujeme ručně vloženou položku skladového dokladu se záporným množstvím, která odpovídá dříve vytvořené položce jiného skladového dokladu. Ql je vybaveno mechanismy umožňujícími vyhledat položku ke stornování a propojit ji vazbou s vytvářeným částečným stornem:

- 1. Uživatel vyvolá funkci "Řízení skladů" z menu "Sklady"
- 2. Přepne se na záložku "Příjem"
- 3. Vybere požadovaný sklad
- 4. Vybere druh, případně typ příjmu, který je totožný s typem stornovaného dokladu
- 5. V případě potřeby vyplní:
- 6. "Hosp. středisko"
- 7. "Akce" (výrobní zakázka nebo obchodní případ)
- 8. "Poznámku"
- 9. Tlačítkem "Položky dokladu" otevře formulář "Položky skl.příjemky"
- Vybere ze seznamu "Kód zboží", dotažením na doklad se naplní údaje položky dokladu
- 11. Vloží "Množství" se záporným znaménkem a uloží záznam

# Postup storna skladových výdejů

- 12. Odsouhlasí upozornění na záporné množství a nulovou cenu, zobrazí se seznam všech skladových dokladů
- 13. Vybere z nabídky dokladů příjemek doklad, kterého se částečné storno týká, zpřístupní se tlačítko "Stornuje příjemku", což indikuje správné vytvoření vazby mezi doklady.
- 14. Uzavře formulář položek
- 15. Tlačítkem "Zaskladnit" provede se částečné storno.
- 16. Uzavře doklad příjemky

Stornem částečného množství položky dokladu je vytvořena vazba mezi položkami dokladů "Storno" a "Stornovaného dokladu". Ta se nezaznamená do poznámky dokladu jako v případě stornování celého dokladu. Vazba je dostupná z formuláře položky příjemky přes tlačítko "Stornuje příjemku" u storno dokladu respektive tlačítkem "Vydáno/Stornováno" u stornovaného dokladu. Při vytvoření vazby se přebere správná cena ze stornovaného dokladu. Pro částečné storno se zakládá samostatný skladový doklad, není vhodné míchat tyto položky se standardní položkou skladového pohybu.

### Storno položky výdejky (částečné storno)

Postup je obdobný jako u storna položky příjemky. Pro typ výdeje "Výdej z IOP" je provedeno snížení vykrytí u odpovídající položky nadřízeného dokladu interní objednávky přijaté v poli "Dodáno (skl. j.)". Není ale automaticky provedeno snížení vykrytí u položky žádanky, z které byla IOP a následně částečně stornovaná výdejka vytvořena.

Po provedení částečného storna výdejky z IOP je možné pro stornované položky provést ruční vykrytí na položce prvotní žádanky.

#### Ruční vykrytí položky související žádanky.

Změna vykrytí položek žádanky je provedena uživatelem pomocí funkce "Korekce vykrytí" dostupná na tlačítko na formuláři "Položky interní objednávky vydané". Uživatel vyhledá z hlavičky IOP žádanku, z které byla IOP vytvořena (tlačítko "Vytvořeno z") přepne se na variantu s tlačítkem "Korekce vykrytí"

| Zau    |             | 10L                                           |           |          |             |                |             |              |                    |
|--------|-------------|-----------------------------------------------|-----------|----------|-------------|----------------|-------------|--------------|--------------------|
| Eviden | ční číslo o | bjednávky                                     | Do        | davate   | el          |                |             |              |                    |
| 20412  | -2010-00    | 0001                                          |           |          |             | r              |             |              |                    |
|        |             | 0412 lůžková oddělopí 0                       | 🔺 🗌 Io    | lentifik | ace dodavat | ele 🖡          | NASZM       |              |                    |
| Polo   | žky int     | erní objednávky vydané                        |           |          |             |                |             |              | 44 💶 🗆 🗙           |
|        | 1           |                                               |           | -        |             |                | L           |              |                    |
| Čísl   | Kód         | Název zboží                                   | Objednáno | MD       | Objedn      | △ Dodáno (skl… | Skladová MJ | _ <b>_</b> _ | Rozpad položky     |
| SZM2   | ZA066       | Verba č.4 -břišní pás 932534                  | 2,00      | ks       | 2,00        | 0,00           | ks          |              | Oha an Kin Maha    |
| SZM2   | ZA065       | Verba č.5 -břišní pás 932535                  | 2,00      | ks       | 2,00        | 0,00           | ks          |              |                    |
| SZM1   | ZB578       | Sonda žaludeční CH14 SM1400-3                 | 4,00      | ks       | 4,00        | 4,00           | ks          |              | Poznámky           |
| SZM1   | ZB483       | Brýle kyslíkové 0006210                       | 10,00     | ks       | 10,00       | 10,00          | ks          |              |                    |
| SZM2   | ZC059       | Láhev redon drenofast 400 ml-kompletní 28 400 | 4         | ks       | 4,00        |                | ka          |              | Položka je vykryta |
| SZM1   | ZA530       | Vložky hygienické samu 716221                 | 20,00     | ks       | 20,00       | 20,00          | ks          |              | Korekce vykrytí    |
| SZM1   | ZA446       | Vata buničitá přířezy 20x30 cm 1230200129     | 24,00     | ks       | 24,00       | 24,00          | ks          |              |                    |
| 5201   | 24110       | vata buncta pri 629 20x30 cm 1230200129       | 24,00     |          | 24,00       | 24,00          |             | - 1          |                    |

Tato funkce, v případě že "*Objednané množství (skl.j"* <> *"Dodané množství (skl.j.)*", umožňuje ručně vytvořit vykrývací vazbu položky sama na sebe a zároveň vykrýt zbývající množství. Položka se tak dostane do plně vykrytého stavu což může mít vliv na stav vykrytí celé objednávky

| > Potv | vrzení            |                     |                        | X |
|--------|-------------------|---------------------|------------------------|---|
| ?      | Chcete provést ru | uční korekci a dovy | ykrýt položku dokladu? |   |
|        | Ano               | Ne                  | <u>N</u> ápověda       |   |

Použití je např. při náhradách položek objednávky v dodávce, kdy je dodáno jiné zboží než bylo objednáno, ale které je s objednaným zaměnitelné. Při standardním vykrytí dokladem IDLP by nebyla takováto položka vykryta. Ruční změnou vykrytí se dá tento stav nasimulovat a doklad se pak jeví jako plně vykrytý. Provádí se tak v případě potřeby při náhradě položky za jinou.

Pokud je tato funkce použita na položku dokladu, který již byl ručně vykryt, je v této položce ruční vykrytí zrušeno.

Ver2

0210 Pe